お客さま各位

## しんきんバンキングアプリにおける振込パターン登録機能追加について

平素は中南信用金庫をご利用いただき、誠にありがとうございます。

当金庫ではしんきんバンキングアプリにおいて、振込パターン登録機能を下記のとおり追加い たします。

記

1. 振込パターン登録機能の概要

お客さまが仕送りや家賃支払い等で頻繁に利用する振込先口座・振込金額・振込手数料の負 担先・振込依頼人の組み合わせを1つの振込パターンとして登録(最大99パターンまで)でき ます。

2. 振込パターンの登録方法

①振込実行結果

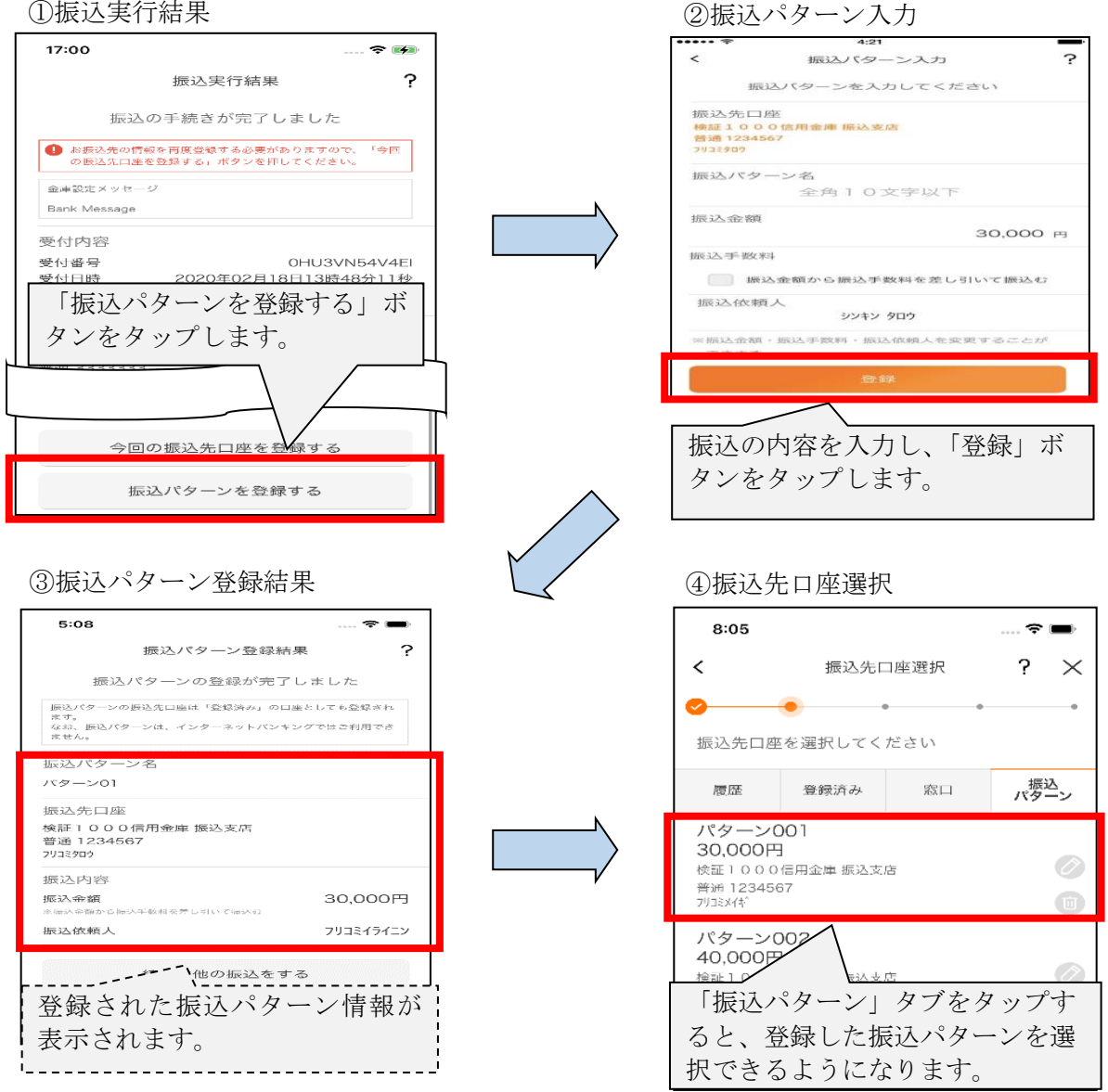

## 3. 取扱開始日

令和4年9月26日(月)

4. その他

しんきんバンキングアプリにおいて、振込を利用するには、個人インターネットバンキングの ご契約が必要です。

以上

## **鹵**中南信用金庫